#### CGS 2545: Database Concepts Fall 2010

LAB #2

Course Instructor : Dr. Mark Llewellyn

Lab Instructor : Soumyabrata Dey

#### Department of Electrical Engineering and Computer Science University of Central Florida

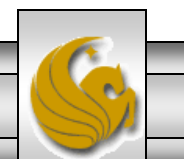

CGS 2545: Database Concepts (Lab #2)

Page 1

## Lab #2

- The objective of this lab is to continue to familiarize yourself with the basic workings of the Access DBMS while learning to form more advanced query expressions.
- Based upon your first lab and lab assignment, you should be familiar with posing queries which are basic selections of rows in a single relation which are based upon a filter.
- This lab will extend your ability to pose queries against an Access database into situations which involve more elaborate techniques and then next week we'll see how to involve two or more relations in a single query. Again, we will use the sample Northwind sample database in Access.

NOTE: In the slides that follow, if the call-out symbol is outlined in red, it means that there is something for you to try, if the call-out is outlined in blue, I am simply giving you some information about what is displayed on that page.

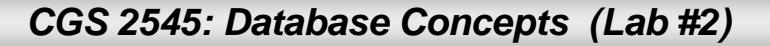

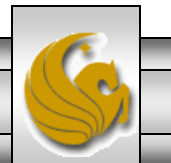

#### Lab #2

- Step #1 Start Access from the main Program menu from the Start menu in Windows.
- Step #2 Download the sample database Northwind from CGS 2545 WebCourses.

NOTE: In the slides that follow, if the call-out symbol is outlined in red, it means that there is something for you to try, if the call-out is outlined in blue, I am simply giving you some information about what is displayed on that page.

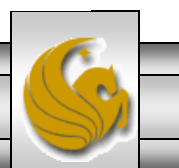

# Lab #2

- To simply the design of a basic selection query involving only a single table we can use a different technique than the filter technique you used in the first lab assignment.
- To utilize this more advanced technique you'll need to enter the query mode within Access. To do this follow these steps:
  - Step #1 Start Access from the main Program menu from the Start menu in Windows.
  - Step #2 Open the sample database Northwind from Office button (on the top-left corner of access window) >> Open option.
  - Step #3 Close the main switchboard for the Northwind database.
     You should see the screen shown on the following page.

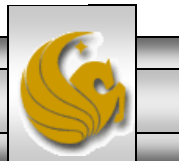

|                                   | Microsoft Access                                                                                                    | - • × |
|-----------------------------------|----------------------------------------------------------------------------------------------------|-------|
| Home Create External D            | Data Database Tools                                                                                                    | 0     |
| H C X                             | A                                                                                                    |       |
| View Parts                        | Advanced - Go To -                                                                                                    |       |
| - Format Painter                  | All - X Delete - More - All - X Delete - More - X Delete - More - X Delete - More - X Delete - X Delete - More - X Delete - X Delete - More - X Delete - More - X Delete - X Delete - More - X Delete - More - X Delete - X Delete - More - X Delete - X Delete - X |       |
| Views Clipboard                   | Font Rich Text Records Sort & Filter Window Find                                                                                                    |       |
| Queries 🔍 «                       |                                                                                                    |       |
| Quarterly Orders by Product       | The default setting will have "Tables" highlighted in the Objects many. To                                                                                                    |       |
| Alphabetical List of Products     | The default setting will have Tables highlighted in the Objects menu. To                                                                                                    |       |
| Category Sales for 1997           | select "Queries" just move the cursor to it and click.                                                                                                    |       |
| Employee Sales by Country         |                                                                                                    |       |
| Invoices                          |                                                                                                    |       |
| Invoices Filter                   |                                                                                                    |       |
| Order Details Extended            |                                                                                                    |       |
| Order Subtotals                   | Some of the proviously constructed                                                                                                    |       |
| Orders Ory                        | Some of the previously constructed                                                                                                    |       |
| Product Sales for 1997            | queries that you examined in Lab #1.                                                                                                    |       |
| Products Above Average Price      |                                                                                                    |       |
| Products by Category              |                                                                                                    |       |
| guarterly Orders                  |                                                                                                    |       |
| 🗐 Sales by Category               |                                                                                                    |       |
| Sales by Year                     |                                                                                                    |       |
| 📑 Ten Most Expensive Products 🔸   |                                                                                                    |       |
| O Customers and Suppliers by City |                                                                                                    |       |
|                                   | Double click this query to                                                                                                    |       |
|                                   | execute it and ass the results                                                                                                    |       |
|                                   | execute it and see the results                                                                                                    |       |
|                                   | (next slide).                                                                                                    |       |
|                                   |                                                                                                    |       |
|                                   |                                                                                                    |       |
|                                   |                                                                                                    |       |
|                                   |                                                                                                    |       |
|                                   |                                                                                                    |       |
|                                   |                                                                                                    |       |
|                                   |                                                                                                    |       |
|                                   |                                                                                                    |       |
|                                   |                                                                                                    |       |
|                                   |                                                                                                    |       |
|                                   |                                                                                                    |       |
|                                   |                                                                                                    |       |
| Ready                             |                                                                                                    |       |
|                                   |                                                                                                    |       |
| CGS                               | 2545: Database Concepts (Lab #2) Page 5 © Mark Llewellyn                                                                                                    | S)    |
|                                   |                                                                                                    | 2/-   |

| Home Create External Data Database Tools                                                                                                    | ~ |
|----------------------------------------------------------------------------------------------------|---|
|                                                                                                    | 0 |
| View     Paste     Format Painter     B     Z     U     A     Refresh<br>All     Nore     More     Toggle Filter     Find<br>Fit Form Windows     Select * |   |

I X

|   | Quarterly Orders by Product   |   |                             |          |  |
|---|-------------------------------|---|-----------------------------|----------|--|
| F | Alphabetical List of Products |   | Ten Most Expensive Products |          |  |
| - | Category Sales for 1997       |   | Ten Most Expensive Pro -    | Unit Pı• |  |
|   | category sales for 1557       |   | Côte de Blaye               | \$263.50 |  |
|   | Current Product List          |   | Thüringer Rostbratwurst     | \$123.79 |  |
|   | Employee Sales by Country     |   | Mishi Kobe Niku             | \$97.00  |  |
| 1 | Invoices                      |   | Sir Rodney's Marmalade      | \$81.00  |  |
|   | Invoices Filter               |   | Carnarvon Tigers            | \$62.50  |  |
|   |                               |   | Raclette Courdavault        | \$55.00  |  |
|   | Order Details Extended        |   | Manjimup Dried Apples       | \$53.00  |  |
|   | Order Subtotals               |   | Tarte au sucre              | \$49.30  |  |
|   | Orders Qry                    |   | Ipoh Coffee                 | \$46.00  |  |
| - | Product Sales for 1997        | _ | Rössle Sauerkraut           | \$45.60  |  |
|   | Products Above Average Price  | * |                             | \$0.00   |  |
|   | Products by Category          |   |                             |          |  |
|   | Quarterly Orders              |   |                             |          |  |
| F | Sales by Category             |   |                             |          |  |
| - | Sales by Year                 |   |                             |          |  |

Queries

Datasheet View

Ten Most Expensive Products Customers and Suppliers by City

₹ «

The 10 most expensive products currently in the database.

Notice that the results are displayed in descending order of unit price. This is a display option which is available in Access, however, the result is a relation, just like all other relations, which means that it is similar to a set and thus the ordering is not something which is imposed on the relation itself but rather on the output format for display purposes.

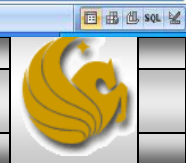

CGS 2545: Database Concepts (Lab #2)

Record: H 4 1 of 10 + H H K No Filter Search

Page 6

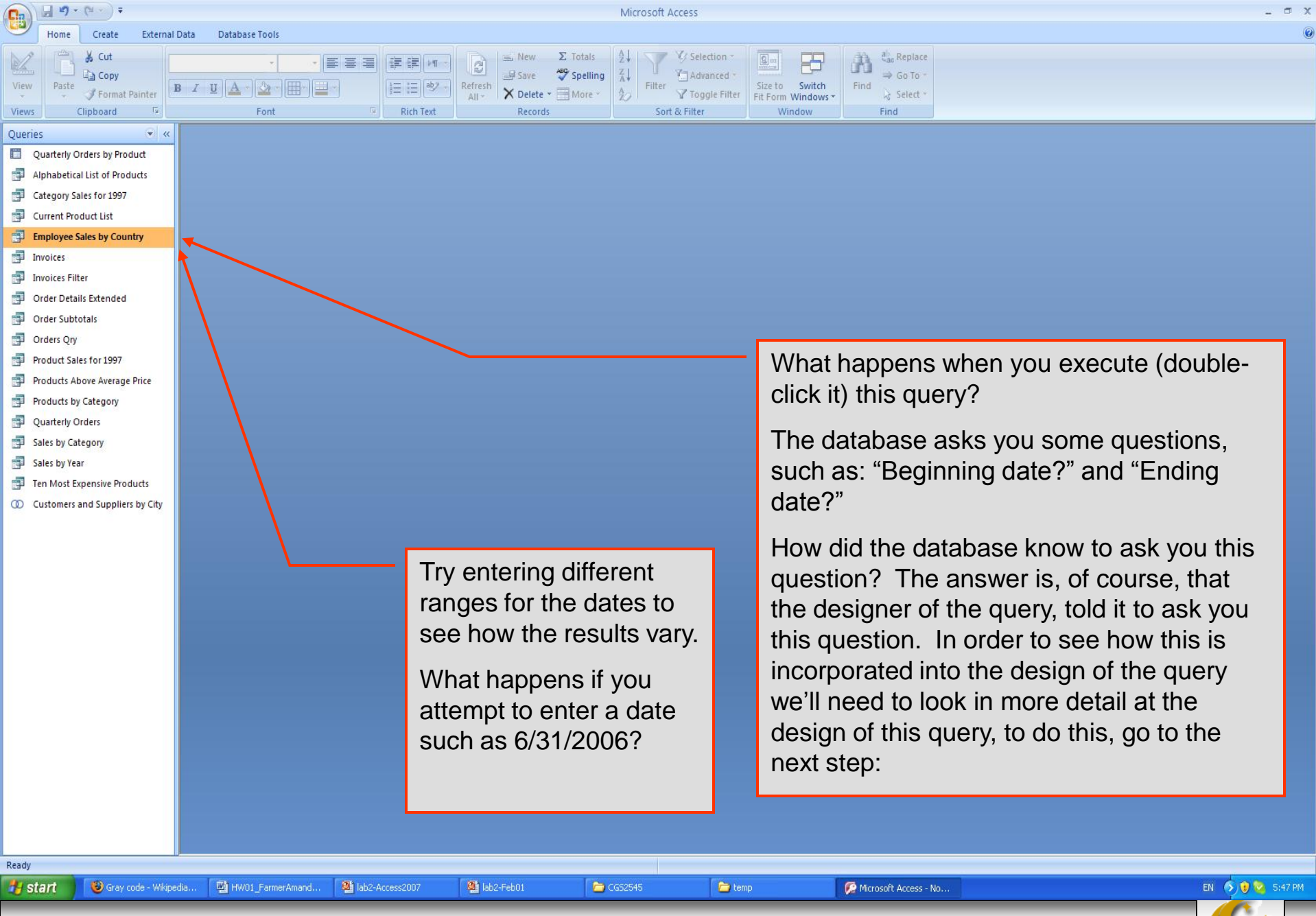

Page 7

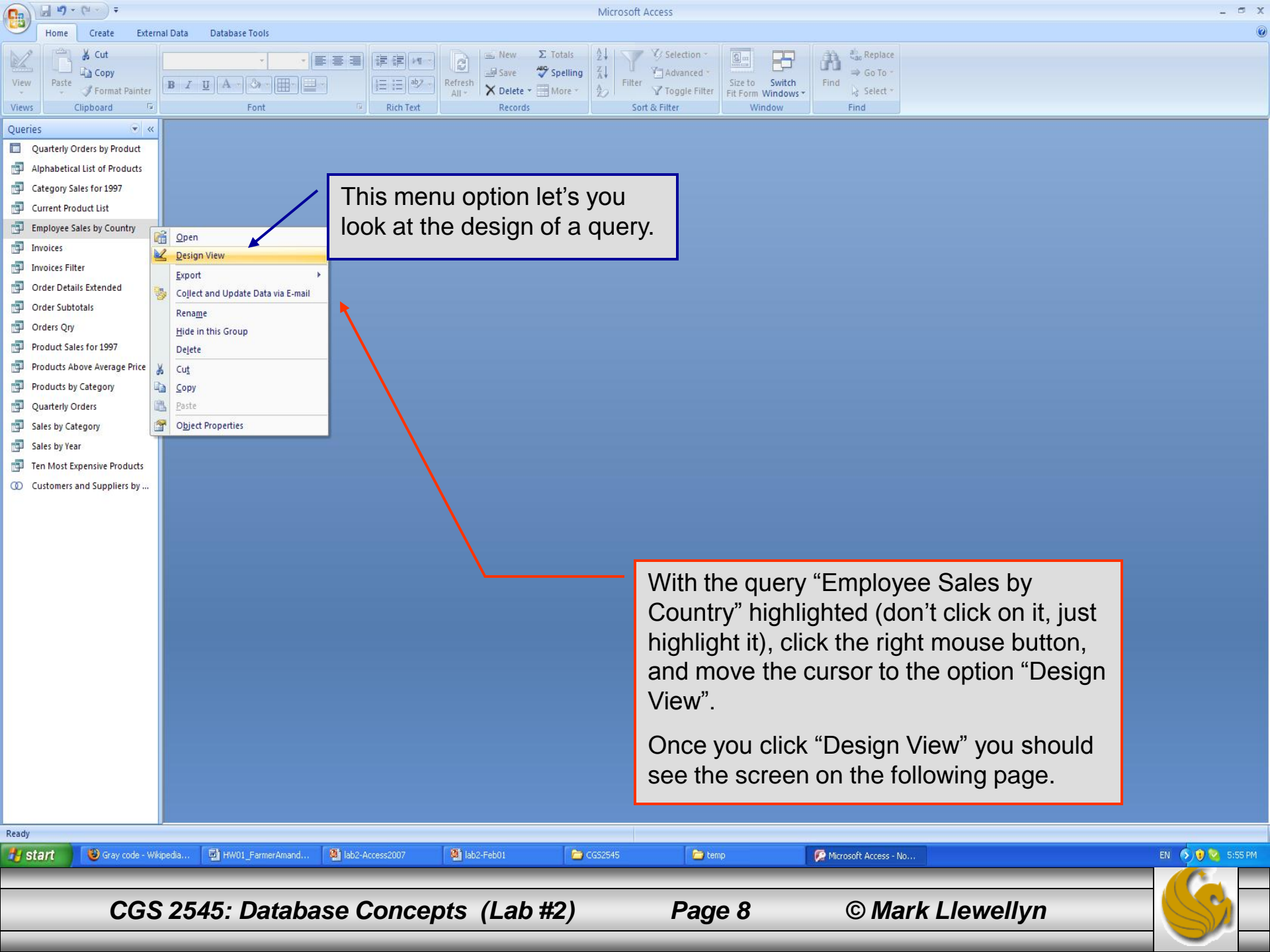

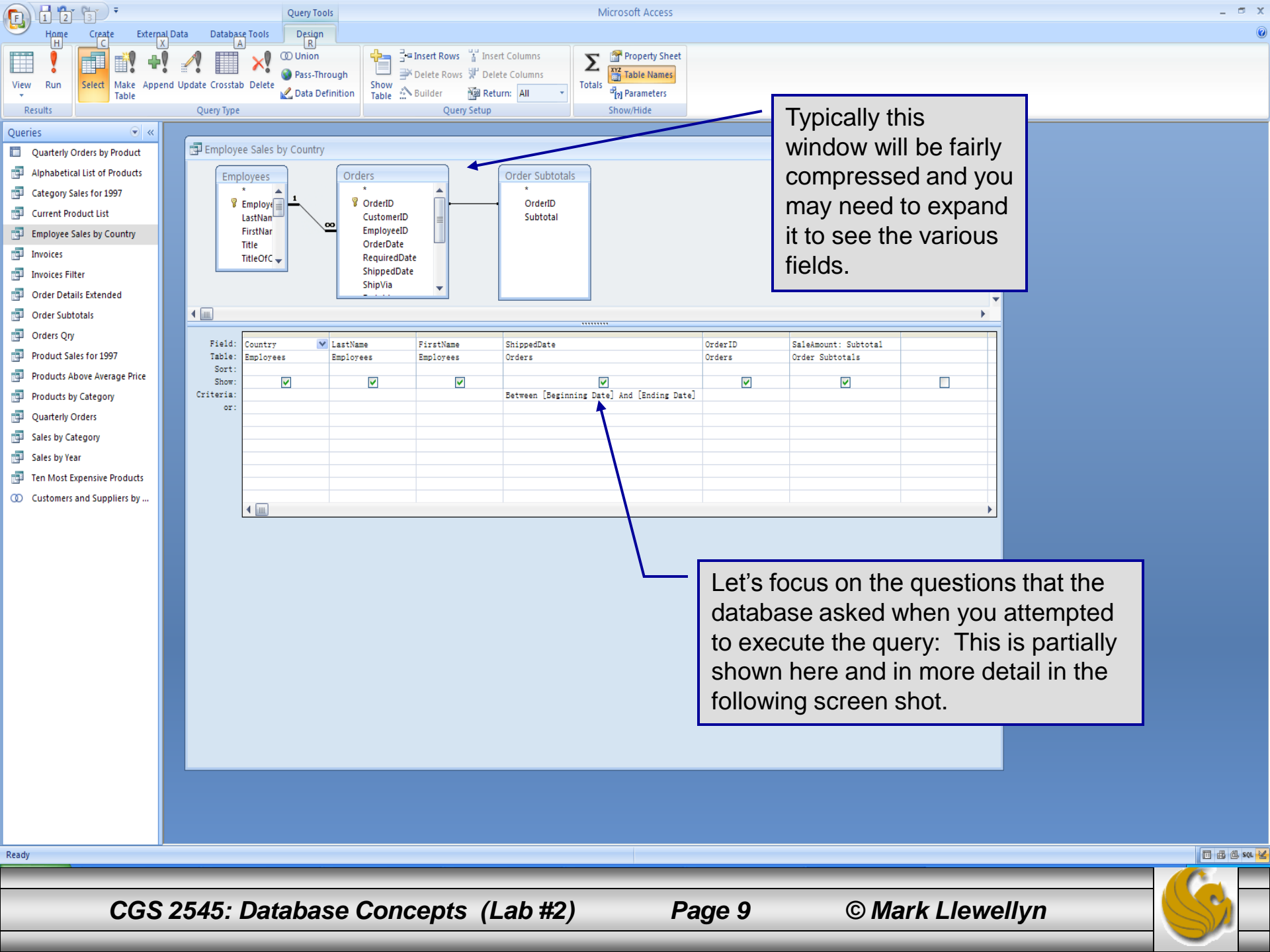

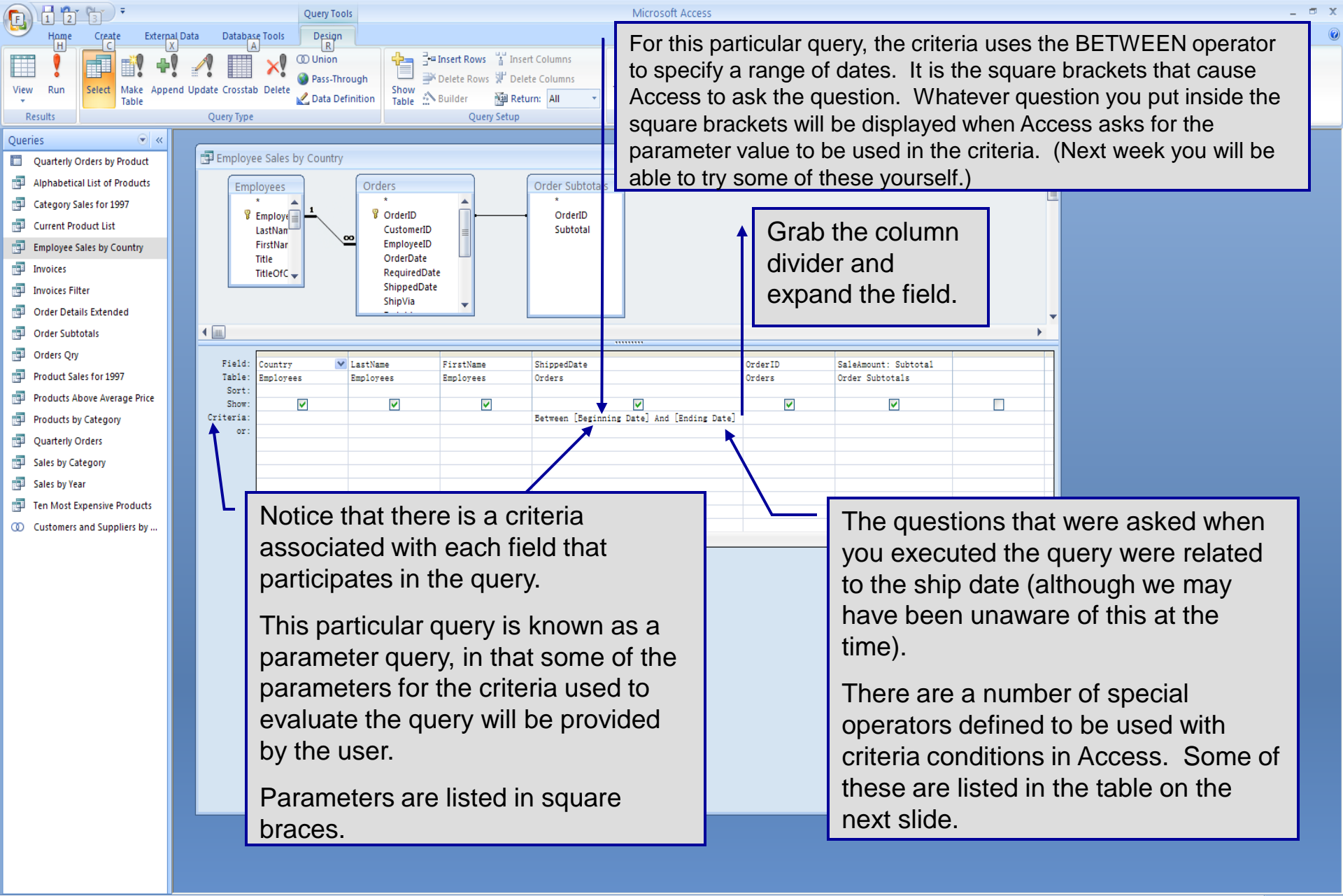

Ready

Page 10

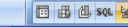

# **Query Criteria Operators in Access**

| Operator | Meaning                                                                         |
|----------|---------------------------------------------------------------------------------|
| =        | equal to                                                                        |
| > >=     | greater than and greater than or equal to                                       |
| < <=     | less than and less than or equal to                                             |
| ?        | wildcard – stands for any single character                                      |
| *        | wildcard – stands for any sequence of characters                                |
| AND      | must satisfy both of two criteria                                               |
| OR       | must satisfy either of two criteria                                             |
| NOT      | used in front of another criteria to find items which do not match the criteria |
| BETWEEN  | used to specify a range of values                                               |
| IN       | used to specify a list of values                                                |
| LIKE     | used to search for patterns in text fields                                      |

6

CGS 2545: Database Concepts (Lab #2)

Page 11

# Assessment Point #1

- At this point, play around with a few of the sample queries and look at their design views in order to see how some of these queries are formed in Access.
- For some examples with various features look at:
  - "Sales by Category" and look at criteria for OrderDate.
  - "Sales by Year" and look at the criteria for ShippedDate.
- When you looked at several different query designs and have examined a few of the features of using criteria in a query, then continue on.

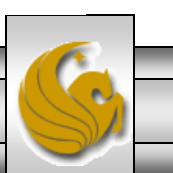

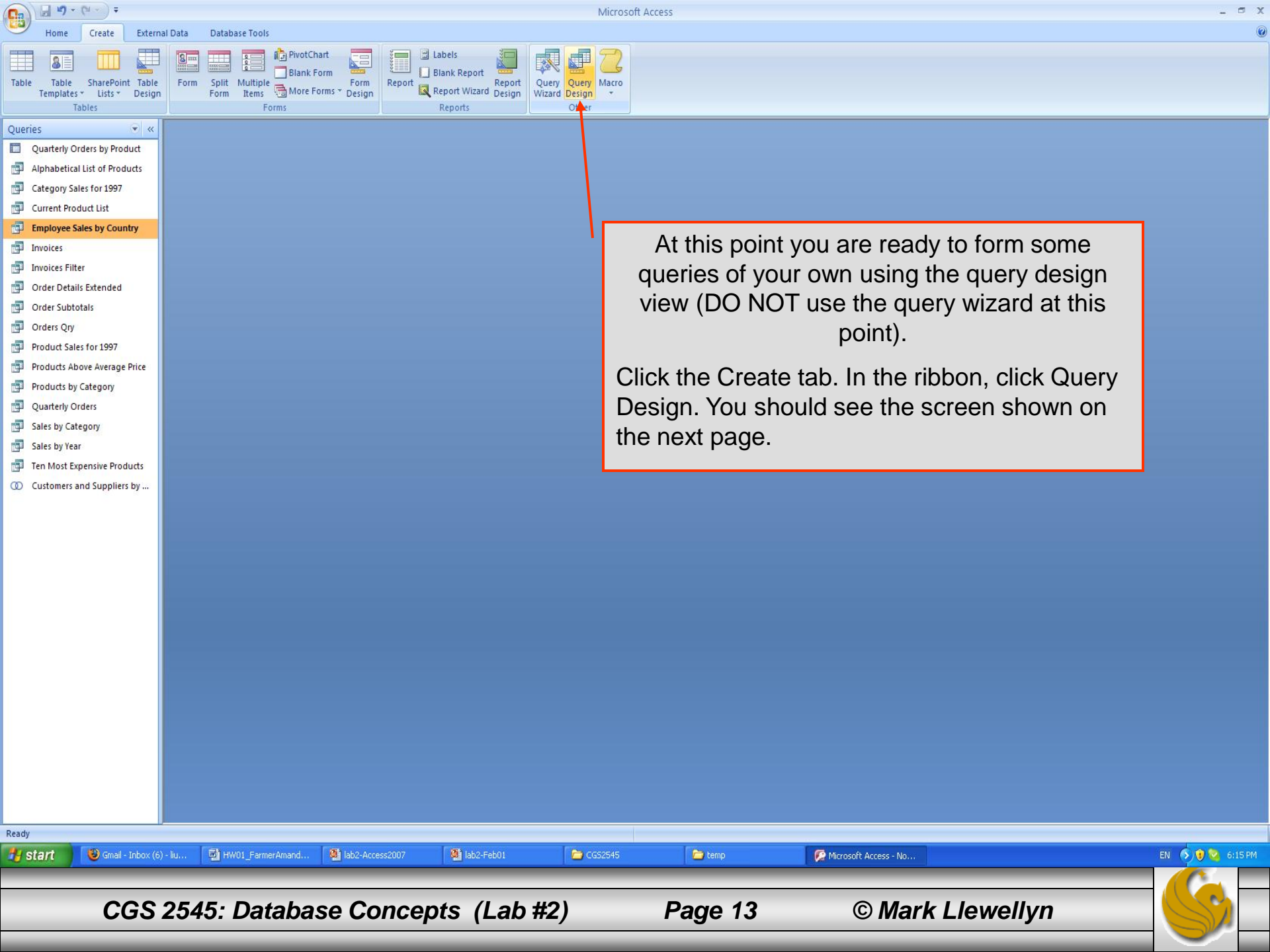

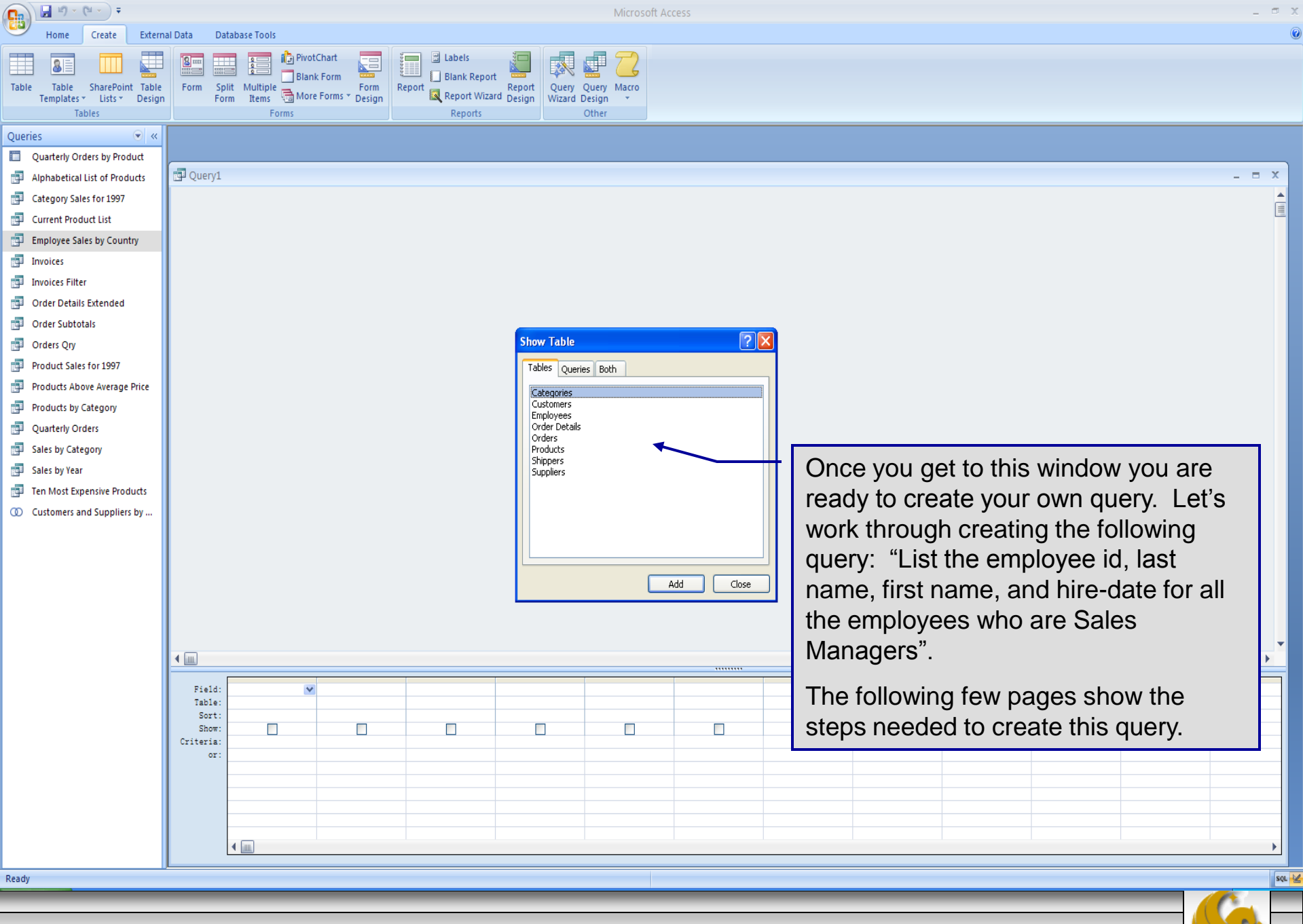

Page 14

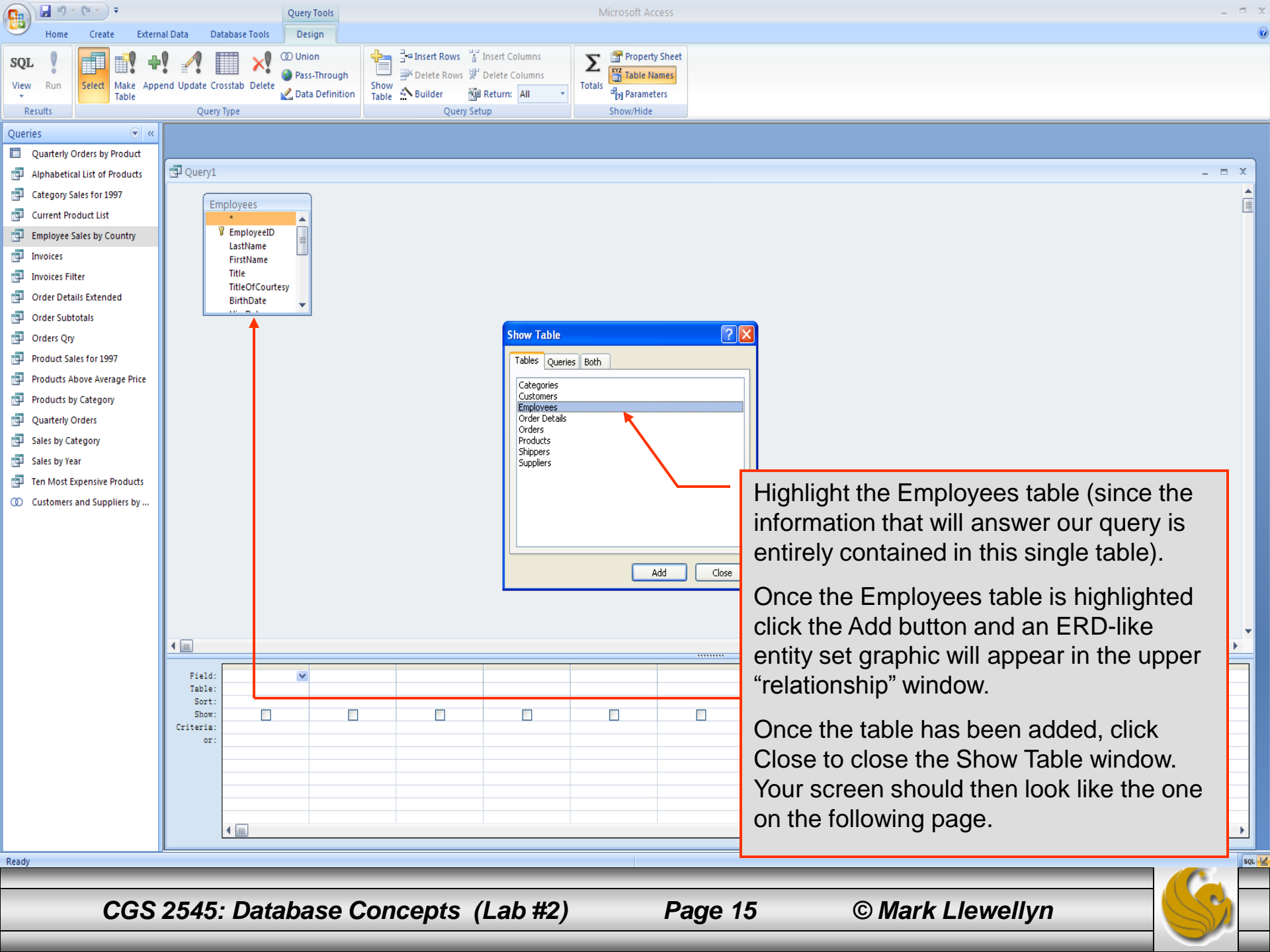

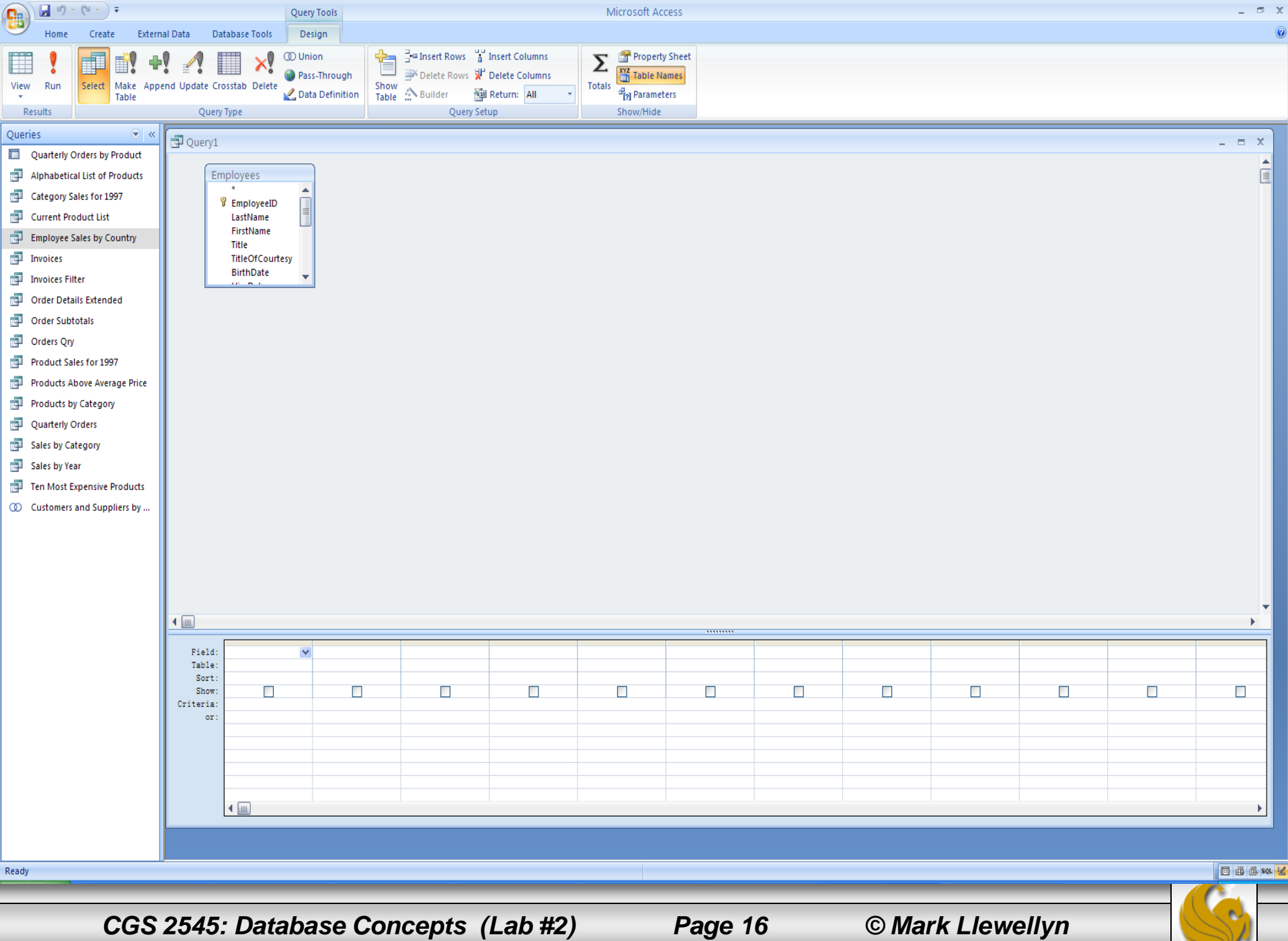

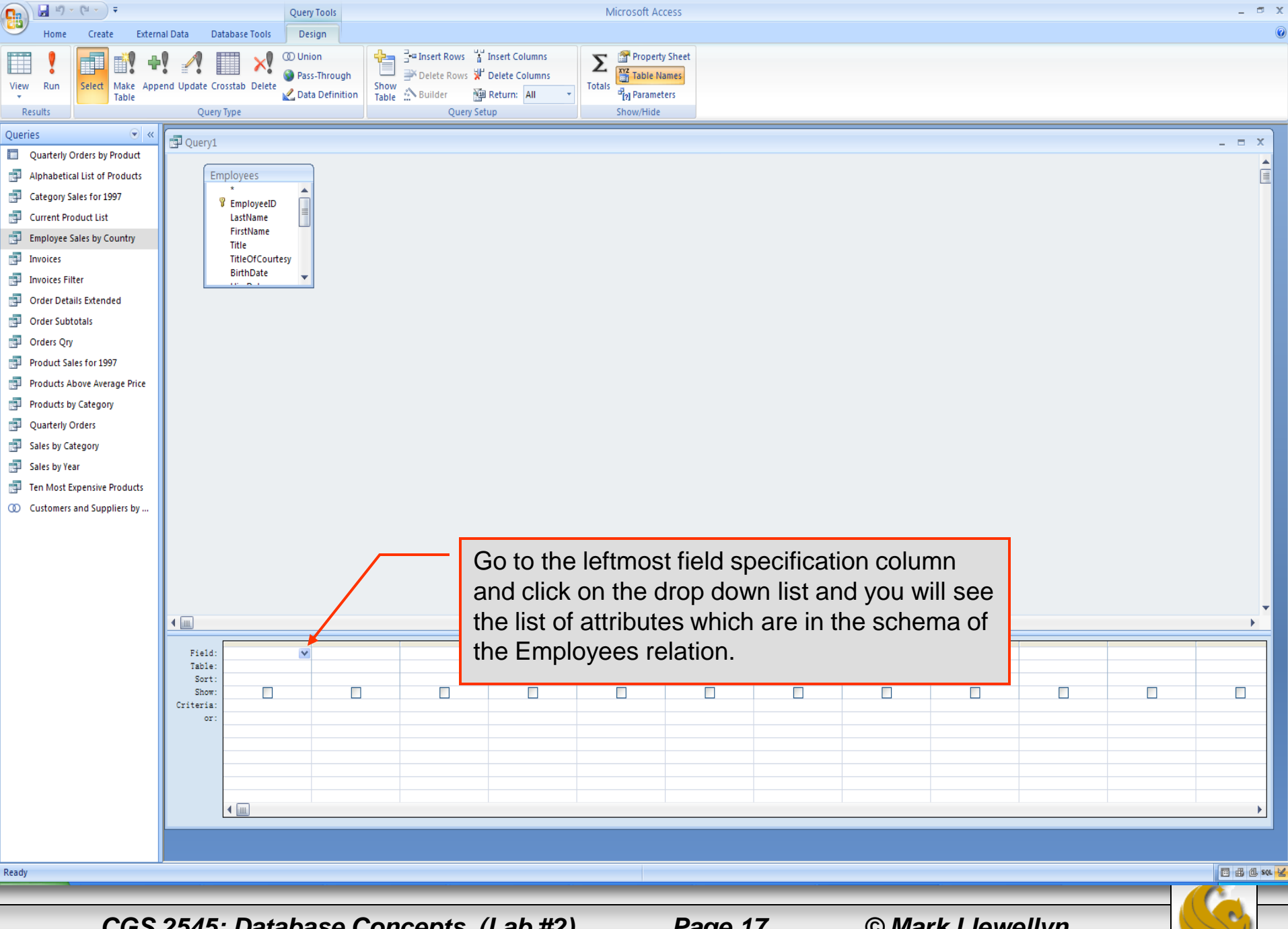

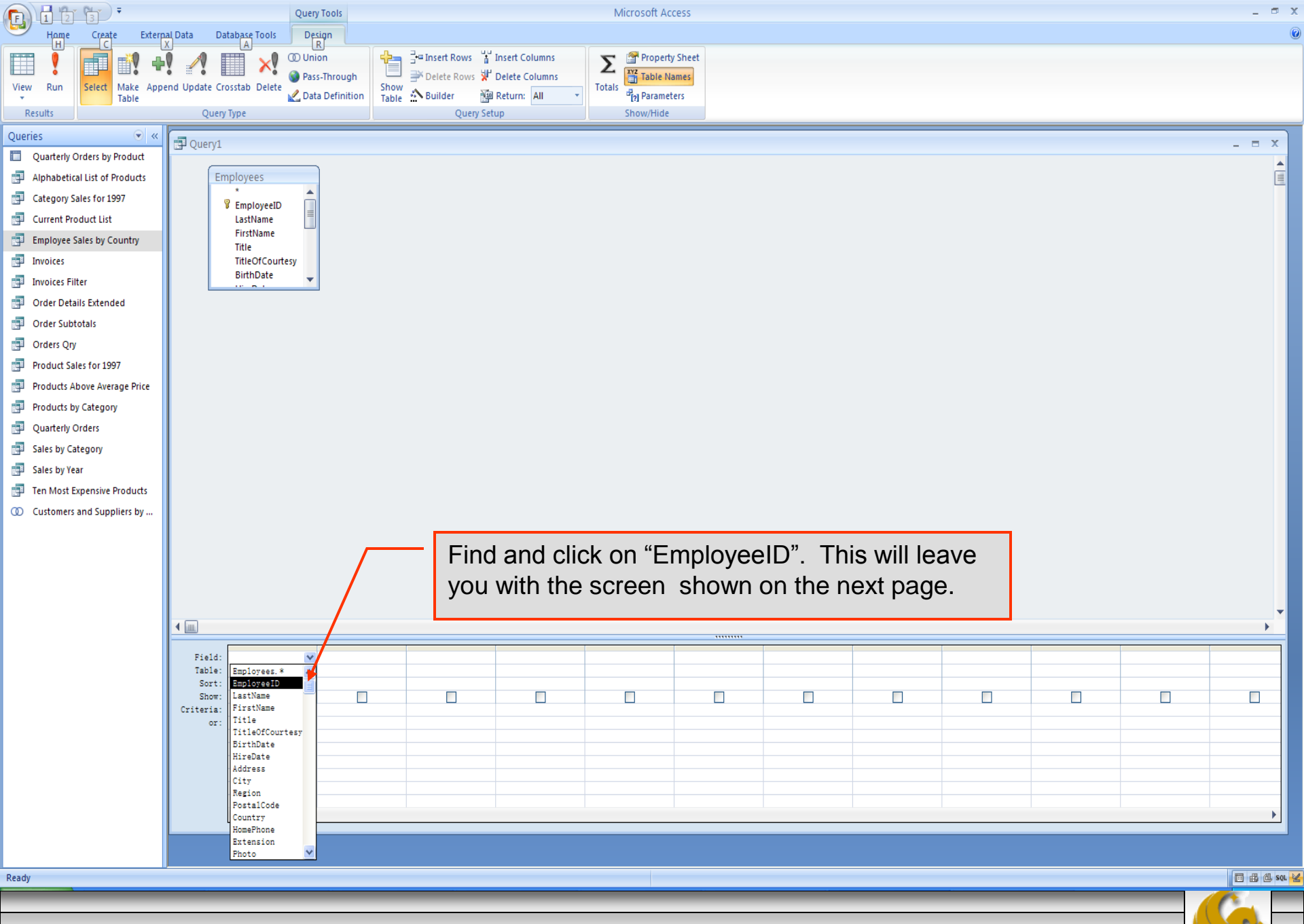

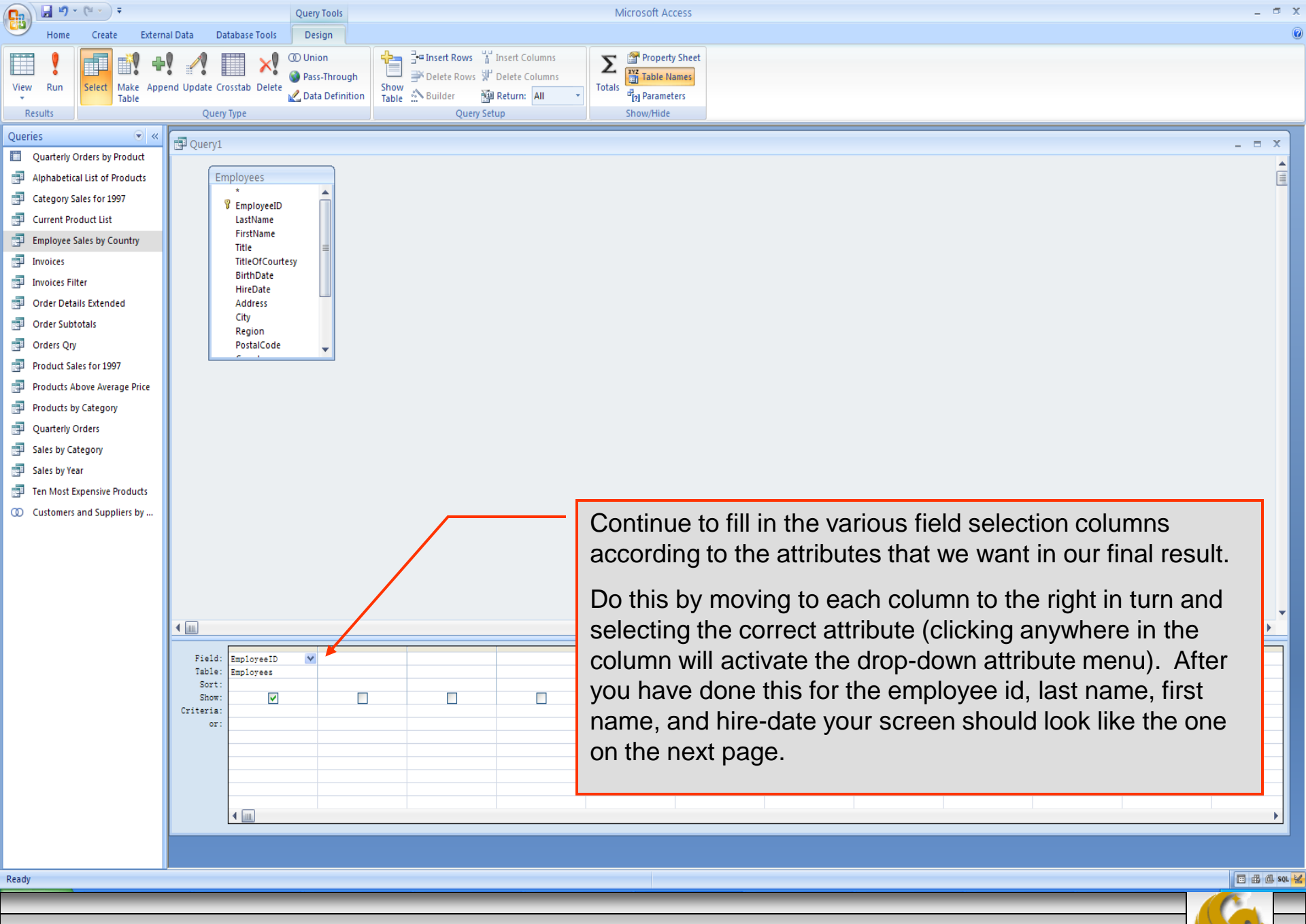

Page 19

|                                                                                                    |                                                        | Que                                                                                                    | ery Tools                             |                                                                                                    |                                                       | Microsoft Acce | is     |   |       |          |       | - 9   | x     |
|----------------------------------------------------------------------------------------------------|--------------------------------------------------------|----------------------------------------------------------------------------------------------------|---------------------------------------|----------------------------------------------------------------------------------------------------|-------------------------------------------------------|----------------|--------|---|-------|----------|-------|-------|-------|
| View Run Select Make App<br>Table                                                                                                    | pend Update C                                          | rosstab Delete                                                                                                    | nion<br>ass-Through<br>ata Definition | Hard Provided Former Provided Former Provided | ☐ Insert Columns<br>☐ Delete Columns<br>☑ Return: All | Totals         | reet   |   |       |          |       |       |       |
| Results                                                                                                    | Quer                                                   | у Туре                                                                                                    |                                       | Query S                                                                                                    | etup                                                  | Show/Hide      |        |   |       |          |       |       |       |
| Queries     Image: Constraint of the second second se | E Query1                                               | mployees<br>EmployeeID<br>LastName<br>FirstName<br>Title<br>TitleOfCourtesy<br>BirthDate<br>HireDate<br>Address<br>City<br>Region<br>PostalCode |                                       |                                                                                                    |                                                       |                |        |   |       |          |       | _ = x |       |
| <ul> <li>Orders Qiy</li> <li>Product Sales for 1997</li> <li>Products Above Average Price</li> <li>Products by Category</li> <li>Quarterly Orders</li> <li>Sales by Category</li> <li>Sales by Year</li> <li>Ten Most Expensive Products</li> <li>Customers and Suppliers by</li> </ul>                                                                                                    |                                                        |                                                                                                    | ×                                     |                                                                                                    |                                                       |                |        |   |       |          |       |       | •     |
|                                                                                                    | Field                                                  | ProlementD                                                                                                    | LestNews                              | FirstNews                                                                                                    | WineData M                                            |                |        |   |       |          |       |       |       |
|                                                                                                    | Tield.<br>Table:<br>Sort:<br>Show:<br>Criteria:<br>or: | Employees                                                                                                    | Employees                             | Employees                                                                                                    | Employees                                             |                |        |   |       |          |       |       |       |
|                                                                                                    |                                                        | <b>ا</b>                                                                                                    |                                       |                                                                                                    |                                                       |                |        |   |       |          |       | -<br> |       |
| Ready                                                                                                    |                                                        |                                                                                                    |                                       |                                                                                                    |                                                       |                |        |   |       |          |       | 同品化   | SQL 🛃 |
|                                                                                                    |                                                        |                                                                                                    |                                       |                                                                                                    |                                                       |                |        |   |       |          |       |       |       |
| CGS                                                                                                    | 2545                                                   | : Datab                                                                                                    | ase Cor                               | ncepts                                                                                                    | (Lab #2)                                              |                | Page 2 | 0 | © Mai | rk Llewe | ellyn | S     |       |

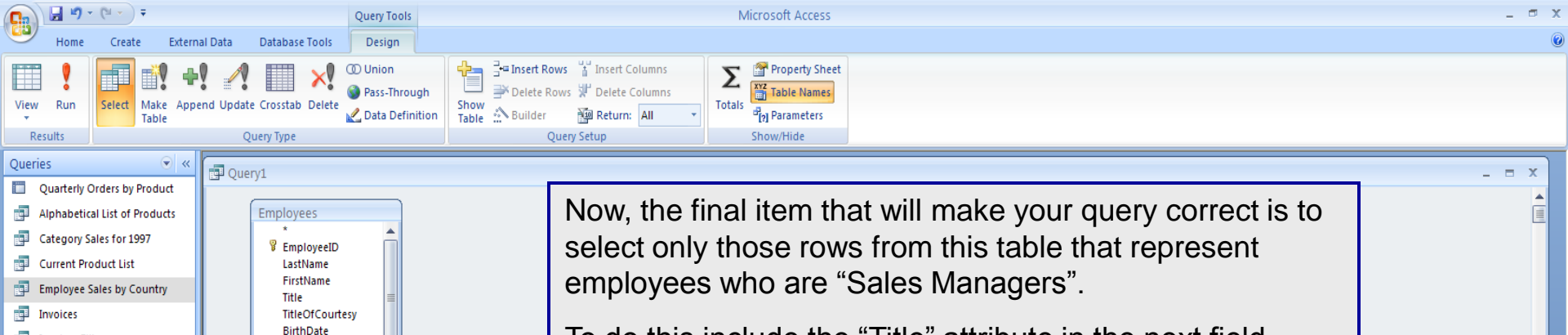

To do this include the "Title" attribute in the next field column and set the criteria to "Sales Manager" as shown on the next slide.

| Table:         | Employees | Employees | Employees | Employees |  |  |  |  |
|----------------|-----------|-----------|-----------|-----------|--|--|--|--|
| Sort:<br>Show: | <b>v</b>  |           | ✓         |           |  |  |  |  |
| riteria:       |           |           |           |           |  |  |  |  |
| -              |           |           |           |           |  |  |  |  |
|                | 4         |           |           |           |  |  |  |  |
| L              |           |           |           |           |  |  |  |  |

CGS 2545: Database Concepts (Lab #2)

Invoices Filter

Order Subtotals

🗗 Orders Qry

Ready

Order Details Extended

Product Sales for 1997
 Products Above Average Price
 Products by Category
 Quarterly Orders
 Sales by Category
 Sales by Year

Ten Most Expensive Products
Customers and Suppliers by ...

HireDate

Address

Region

PostalCode

City

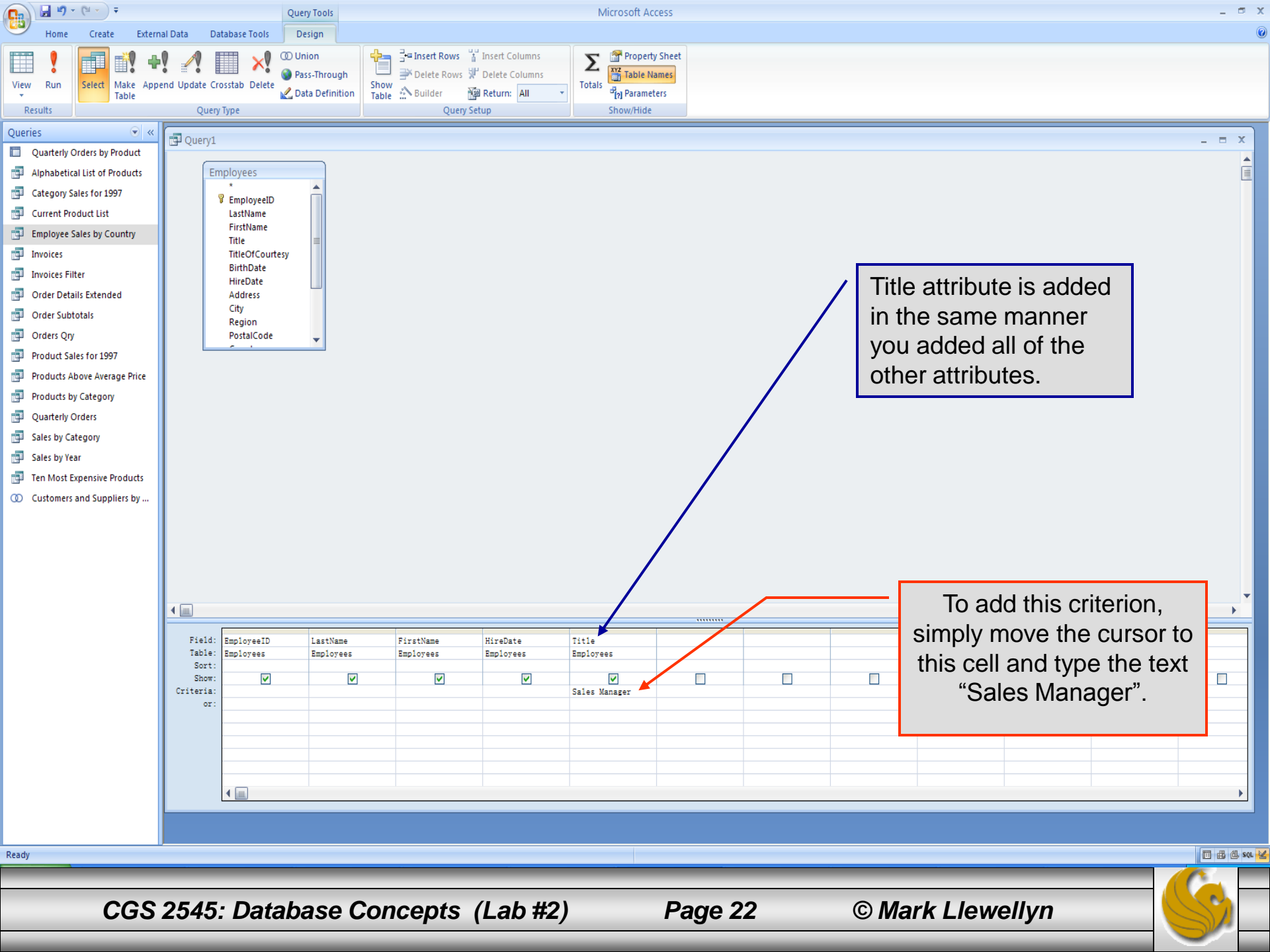

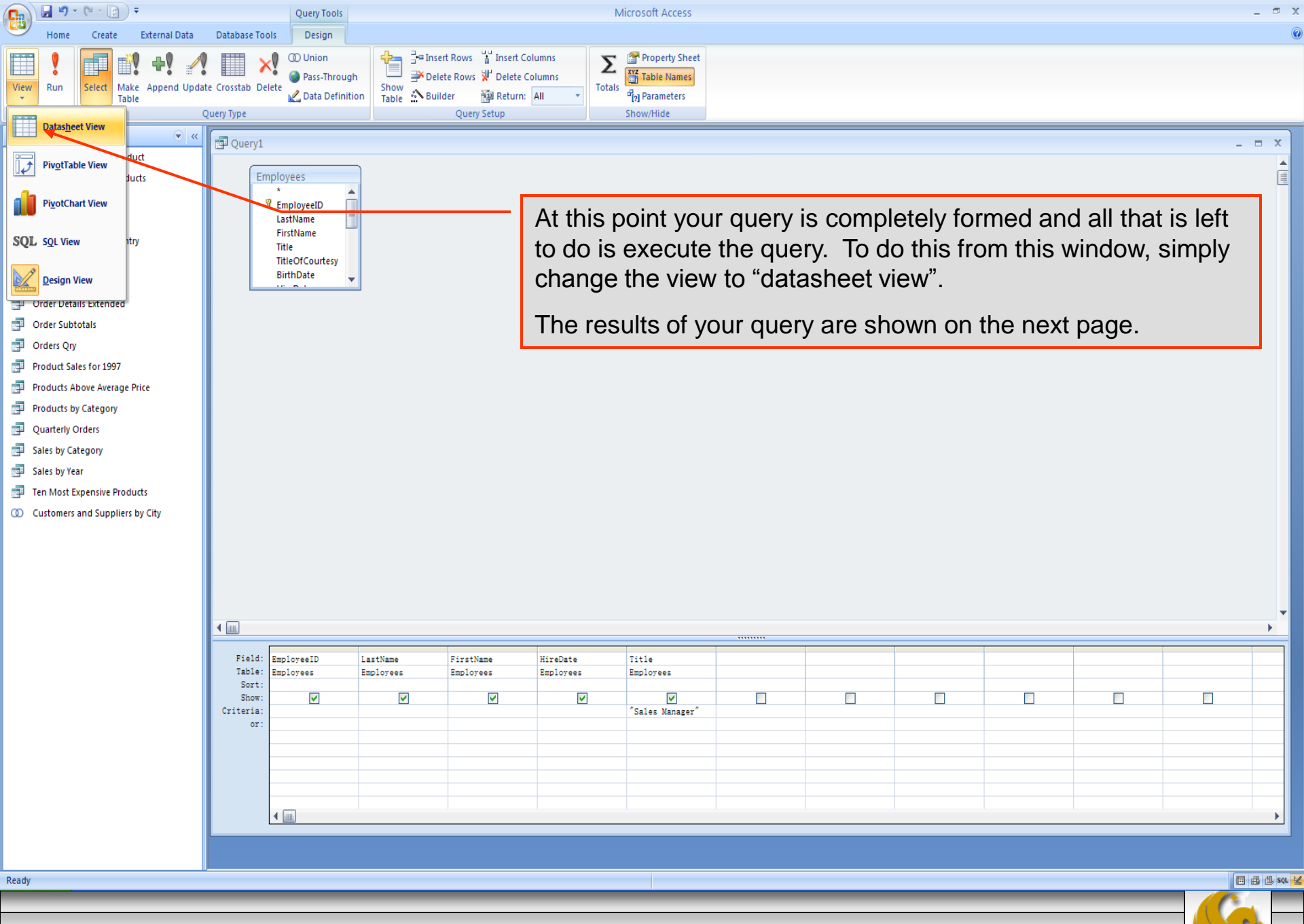

| 😱 🕞 🗉 - (°' - 🔯 ) Ŧ                                        | Microsoft Access                                                                                                    | x    |
|------------------------------------------------------------|----------------------------------------------------------------------------------------------------|------|
| Home Create External Data                                  | Database Tools                                                                                                    | 0    |
| View Views Clipboard G G G G G G G G G G G G G G G G G G G | Image: Solution with the second second |      |
| Queries 🔍 «                                                |                                                                                                    |      |
| Queries       <                                            | Your results!<br>Your results!<br>To verify the correctness of the results, go<br>back and look at the employees table and you<br>will see (if your database is the same as mine)<br>that Steven Buchanan is in fact the only Sales<br>Manager.<br>Congratulations, you've constructed a<br>successful Access query!                                                                                                    |      |
| Ready                                                      |                                                                                                    | 9L 🖌 |

Page 24

| <b>C</b>                                                                                                    | Microsoft Access                                                                                                    | _ = × |
|----------------------------------------------------------------------------------------------------|----------------------------------------------------------------------------------------------------|-------|
| Hone Create External Data                                                                                                    | Database Tools                                                                                                    | 0     |
| View Paste Format Painter Clipsoard 印                                                                                                    | Image: Sevent of the sevent of the seven |       |
| Queries 🔍 «                                                                                                    |                                                                                                    |       |
| Quarterly Orders by Product         Alphabetical List of Protucts         Category Sales for 1997         Current Product List         Employee Sales by Country         Invoices         Invoices Filter         Order Details Extended         Order Subtotals         Orders Qry         Product Sales for 1997         Product Sales for 1997         Product Sales for 1997         Quarterly Orders         Sales by Category         Quarterly Orders         Sales by Vear         Ten Most Expensive Products         Occustomers and Suppliers by City | Biochama Steven       Proct-1993 Sales Kanager         Signchama Steven       Proct-1993 Sales Kanager         I'm not sure if you'll be able to do this step (probably not), but for future reference, if you wanted to save this query you would select save and see the following dialog appear. Name the query (something that relates to the results produced by the query) and once you save it you will see it appear in the list of queries for this database. (See next page.)                                                                                                    |       |
|                                                                                                    |                                                                                                    |       |

Page 25

|                                                                                                    |                      | Microsoft Acc                                                                                                    | ess                                        |                                                                                                    | - ® X |
|----------------------------------------------------------------------------------------------------|----------------------|----------------------------------------------------------------------------------------------------|--------------------------------------------|----------------------------------------------------------------------------------------------------|-------|
| Home Create External Data                                                                                                    | Database Tools       |                                                                                                    |                                            |                                                                                                    | 0     |
| View Paste Format Painter                                                                                                    |                      | Save ♥ Spelling ↓ Filter ↓ Provide the second second sec | Selection *<br>Advanced *<br>Toggle Filter | $\begin{array}{c} & \underset{\text{de}}{\bigoplus} \text{ Replace} \\ & \Rightarrow \text{ Go To } - \\ & \text{Find} \\ & \underset{\text{bs}}{\bigvee} \text{ Select } + \end{array}$ |       |
| Views Clipboard 🔽                                                                                                    | Font 💷 Rich Text     | Records Sort &                                                                                                    | Filter Window                              | Find                                                                                                    |       |
| Queries <ul> <li>Quarterly Orders by Product</li> <li>Alphabetical List of Products</li> <li>Category Sales for 1997</li> <li>Current Product List</li> <li>Employee Sales by Country</li> <li>Invoices</li> <li>Invoices Filter</li> <li>List of All Sales Managers</li> <li>Order Details Extended</li> <li>Order Subtotals</li> <li>Order Subtotals</li> <li>Order Subtotals</li> <li>Orders Qry</li> <li>Products Above Average Price</li> <li>Products by Category</li> <li>Sales by Category</li> <li>Sales by Vear</li> <li>Ten Most Expensive Products</li> <li>Customers and Suppliers by City</li> </ul> |                      | The new query.                                                                                                    |                                            |                                                                                                    |       |
| Ready                                                                                                    |                      |                                                                                                    |                                            |                                                                                                    |       |
|                                                                                                    |                      |                                                                                                    |                                            |                                                                                                    |       |
| CGS 254                                                                                                    | 5: Database Concepts | (Lab #2)                                                                                                    | Page 26                                    | © Mark Llewellyn                                                                                                    |       |

## Assessment Point #2

- At this point you should be able to construct basic criteria based queries involving a single table from the database.
- For more practice, try creating additional queries using the technique we've just covered.
- Try generating a parameter based query.
  - For example, try generating the query: "List the first and last names of those employees in the city of <blank>". Where <blank> is to be supplied by the user.
  - Try it first yourself...a solution appears on the next slide.

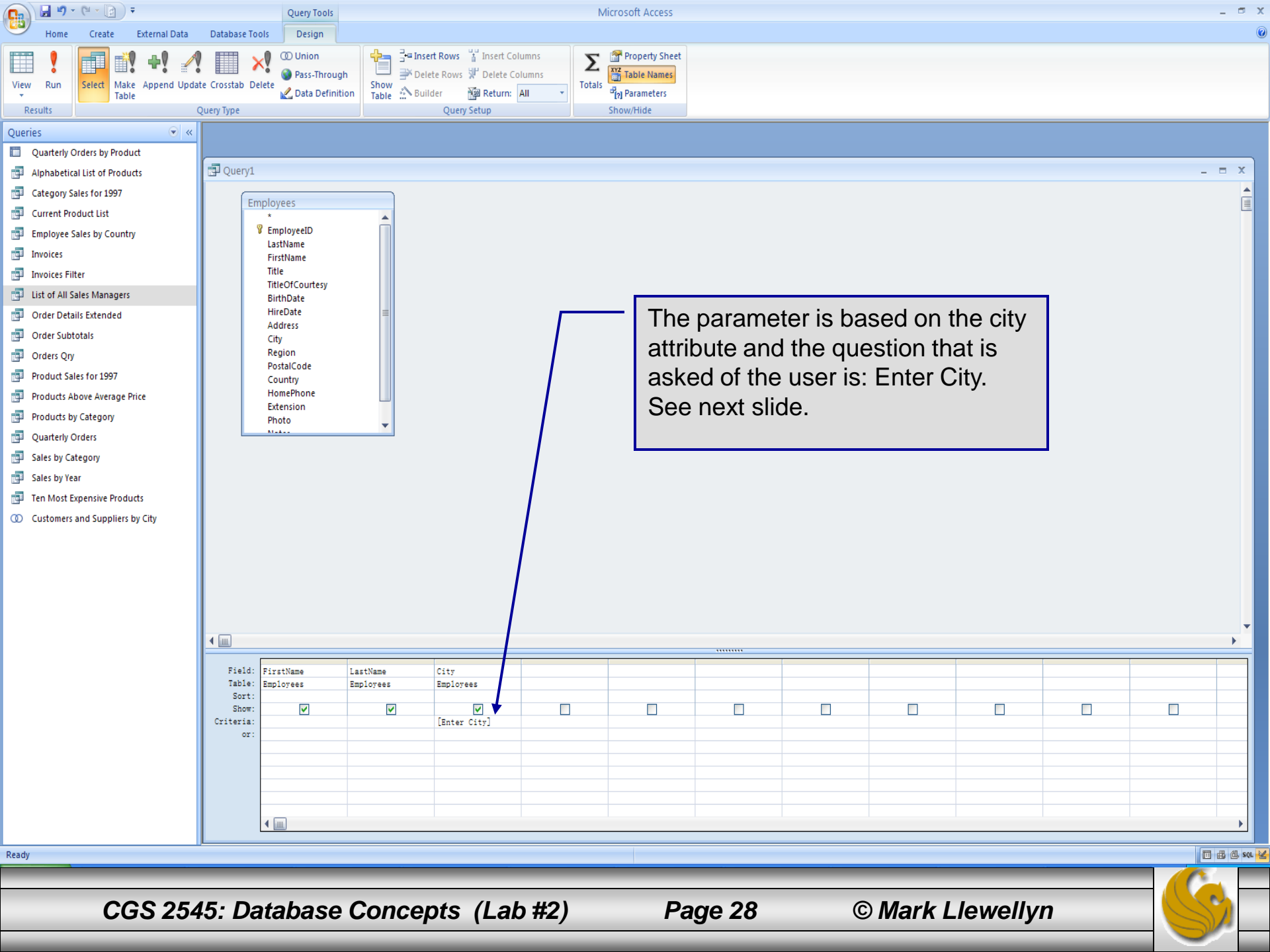

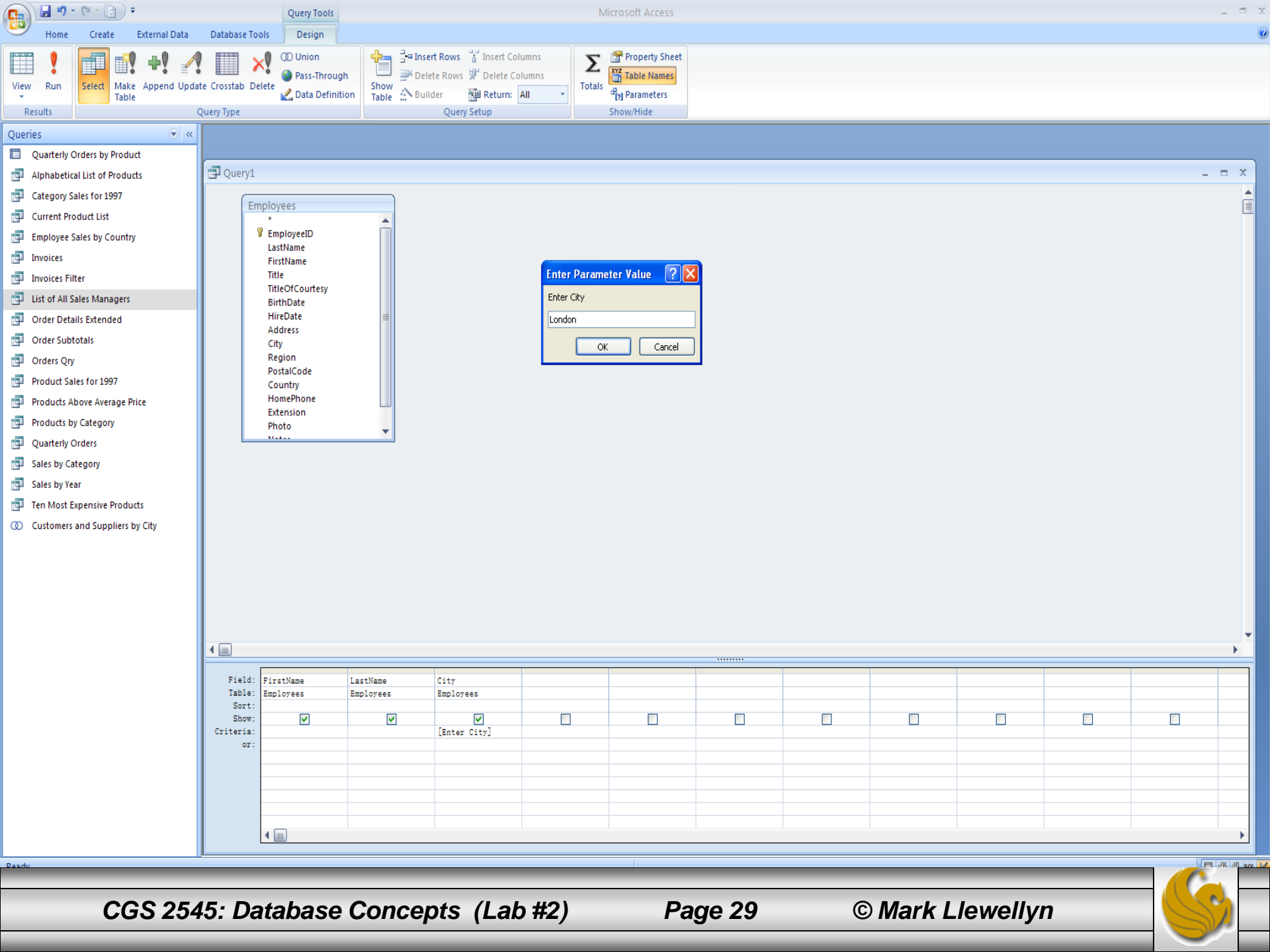

| Constant access                                                                                                    | - 🗆 X     |
|----------------------------------------------------------------------------------------------------|-----------|
| Home Create External Data Database Tools                                                                                                    | Ø         |
| View       Adv       Image: Copy       Image: Copy       Image |           |
| Queries 🔍 « 🗐 💿 🖬                                                                                                    |           |
| Starting Order by Poddi         Aushein Order by Poddi         Aushein Order by Poddi         Description         Description         Descrinter         Desc                                                                                                    |           |
| Ready UltraEdit-32 - [Edit 1*]                                                                                                    | 曲 创 sql 🖌 |
|                                                                                                    |           |
| CGS 2545: Database Concepts (Lab #2) Page 30 © Mark Llewellyn                                                                                                    | )         |

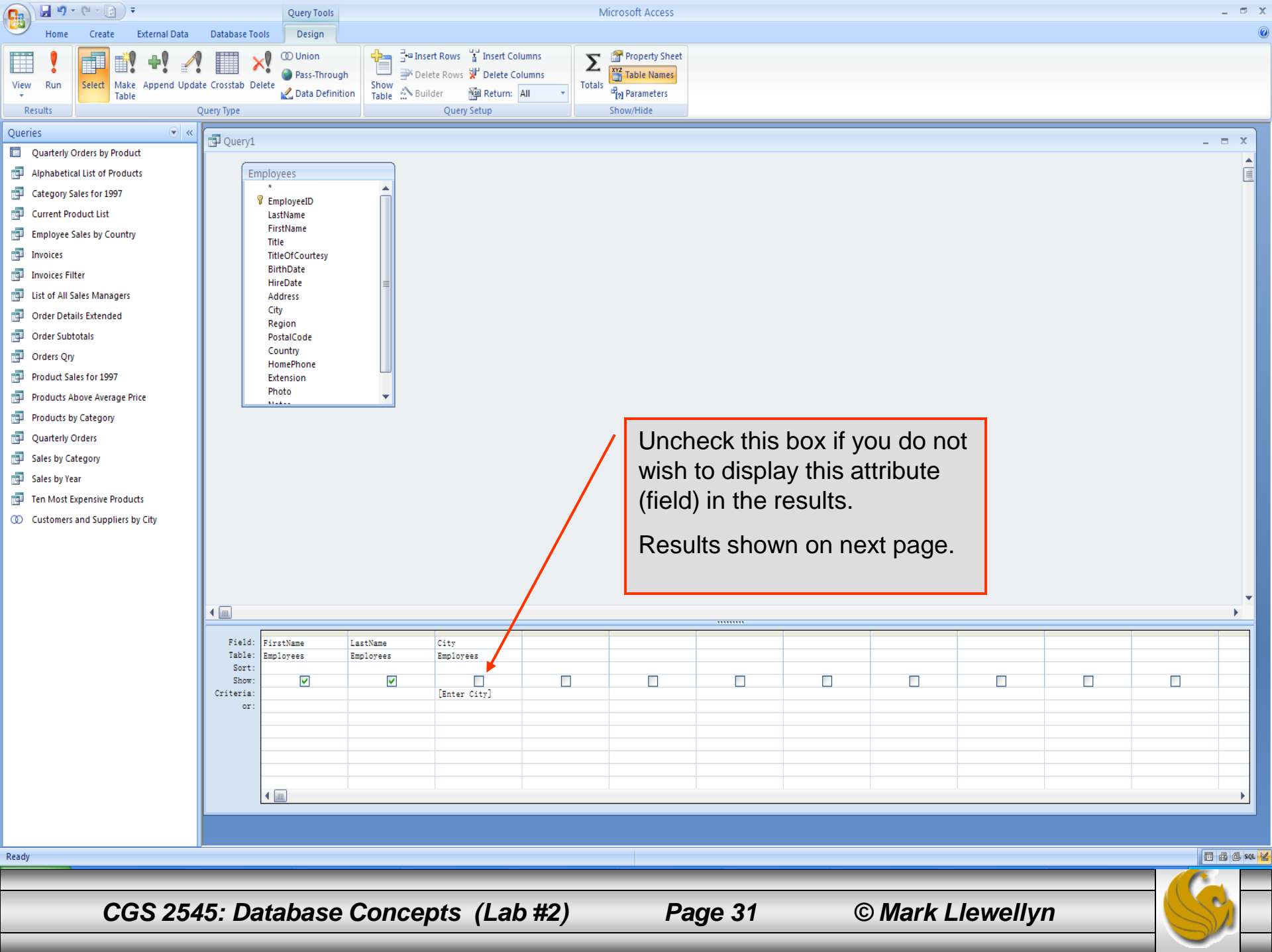

| 💼 🖬 " " (" " 🔯 ) 🕫                                                                                                    |                                                                                                    | Microsoft Access                                                                                                    |                                                                                                    | _ 🕫 X |
|----------------------------------------------------------------------------------------------------|----------------------------------------------------------------------------------------------------|----------------------------------------------------------------------------------------------------|----------------------------------------------------------------------------------------------------|-------|
| Home Create External Data                                                                                                    | Database Tools                                                                                                    |                                                                                                    |                                                                                                    | 0     |
| Views Clipboard ☞                                                                                                    |                                                                                                    | ∑ Totals<br>Spelling<br>te v ■ More v<br>More v<br>Sort & Filter<br>Sort & Filter<br>Sort & Filter<br>Sort & Filter<br>Sort & Filter<br>Window | Image: Back and the second second |       |
| Queries 🔍 «                                                                                                    |                                                                                                    |                                                                                                    |                                                                                                    |       |
| Quarterly Orders by Product         Alphabetical List of Products         Category Sales for 1997         Current Product List         Employee Sales by Country         Invoices         Invoices Filter         List of All Sales Managers         Order Details Extended         Order Subtotals         Order Subtotals         Product Sales for 1997         Product Sales for 1997         Product Sales for 1997         Product Sales for 1997         Sales by Category         Sales by Category         Sales by Vear         Ten Most Expensive Products         Customers and Suppliers by City | Pirst N -       Last Na -         Steven       Buchanan         Michael       Suyama         Robert       King         Anne       Dodsworth         * |                                                                                                    |                                                                                                    |       |
|                                                                                                    |                                                                                                    |                                                                                                    |                                                                                                    |       |
| CGS 254                                                                                                    | 15: Database Concepts (Lal                                                                                                    | b #2) Page 32                                                                                                    | © Mark Llewellyn                                                                                                    |       |

# Lab Assignment #2

Lab Assignment #2 – Due September 21<sup>st</sup> by 11:55 pm (WebCourses time) – 25 points

Submit the results of 5 different queries against 5 different tables that are part of the Northwind sample database. Each of your queries should use the criteria method as a means for limiting the number of rows in the result. At least one of your queries should include a user supplied parameter. Use whatever criteria are necessary so that the results of each of your queries contains no more than 15 rows. Clearly identify, in English, each of your queries and the print out the results (cut and paste is fine, you do not need to generate reports yet).

The next page shows one sample format for your submission.

NOTE: Please use the following naming convention for your uploaded files:

HW02\_LastNameFirstName.doc or HW02\_LastNameFirstName.pdf

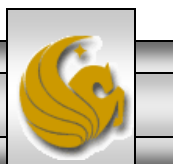

#### Query #1

A Word

document

or similar.

English version: List the names of employees from a particular city. (Value of City is user supplied.)

Access version:

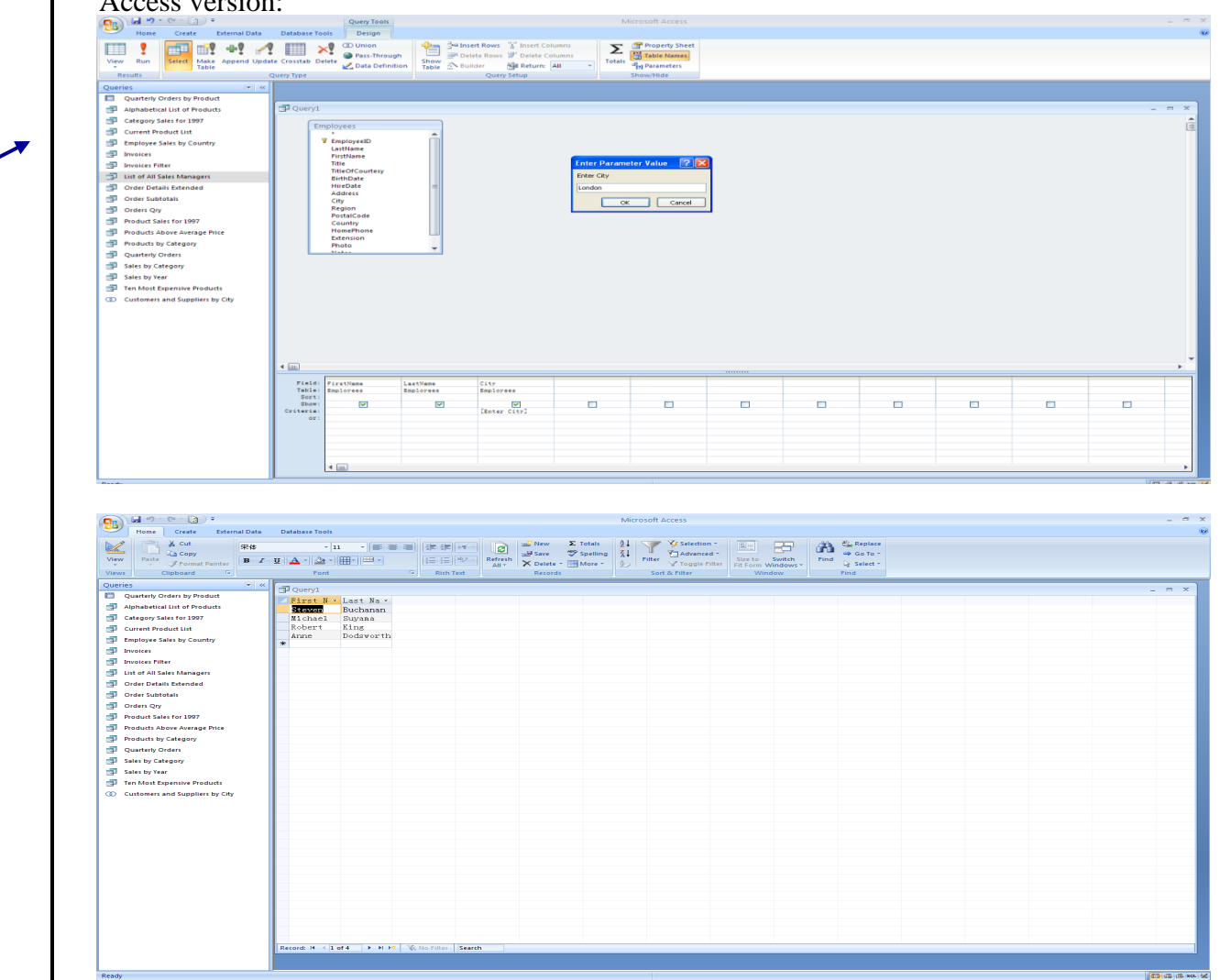

CGS 2545: Database Concepts (Lab #2)

Page 34

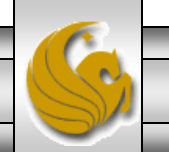